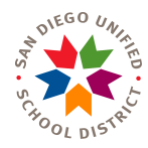

## Designation of Test Site Coordinators Online Contacts Form

Attachment A

| -  |                                                                                                    |
|----|----------------------------------------------------------------------------------------------------|
| 1. | Open a browser and go to <u>www.sandi.net/staff/</u> .                                                                                                    |
| 2. | Click Login at the top of the screen and enter your employee number and DWA password.                                                                                                    |
| 3. | Ensure that you are logged in by verifying that your employee number is displayed at the top of the screen.                                                                                                    |
|    | INSIDE Unified [Employee Portal]                                                                                                    |
|    | Navigate to the Contacts Form                                                                                                    |
| 4. | Select Departments and click on Research and Evaluation.                                                                                                    |
| 5. | Select Staff- My Responsibilities under Quick Links. Staff — My Responsibilities                                                                                                    |
|    | Update Data Contacts                                                                                                    |
| 6. | a. Click on View Users to designate/update the test site coordinator for the desired testing program.                                                                                                    |
|    | CAASPP Test Site Coordinator <u>View Users</u>                                                                                                    |
|    | The primary contact oversees the schools' coordination, training, administration, and security of all CAASPP tests, including CAA, CAST, and SBA.                                                                                           |
|    | b. To delegate the task of completing the online form, click on <b>Contacts Form</b> .                                                                                                    |
| 7. | For each applicable testing program on the <b>Contacts Form</b> , select a name from the <b>Staff List</b> and click <b>Assign</b> . If needed, go to <b>Manage Staff List</b> to add or remove staff from the schools' <b>Staff List</b> . |
|    | Update Area Contact                                                                                                    |
|    | Primary Contact                                                                                                    |
|    | To change the Primary Contact, select a name from Staff List and click Assign. Staff List:                                                                                                    |
|    | Manage Staff List                                                                                                    |
|    | Delete staff Add staff                                                                                                    |